# SOLIDWORKS - MANIVELLE A CLIQUET

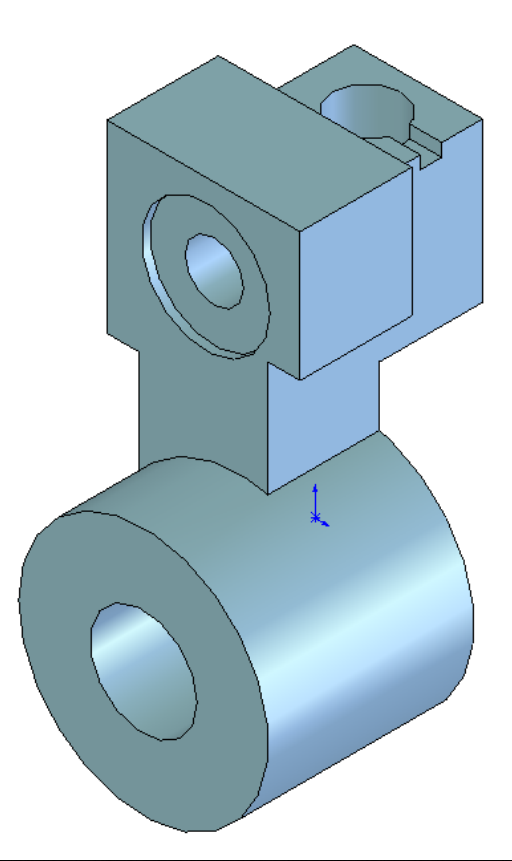

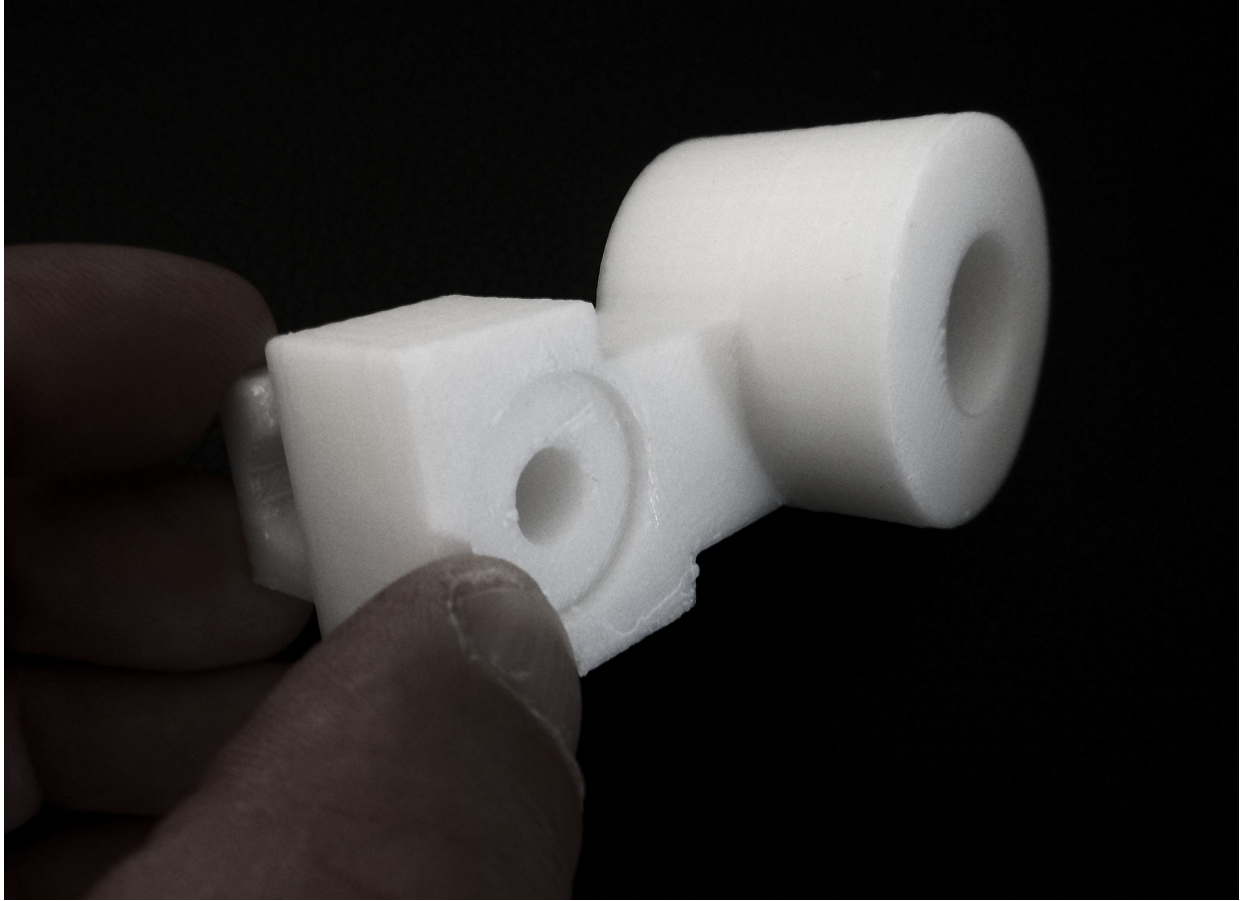

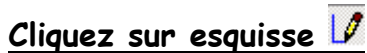

Tracer le contour Attention à l'origine

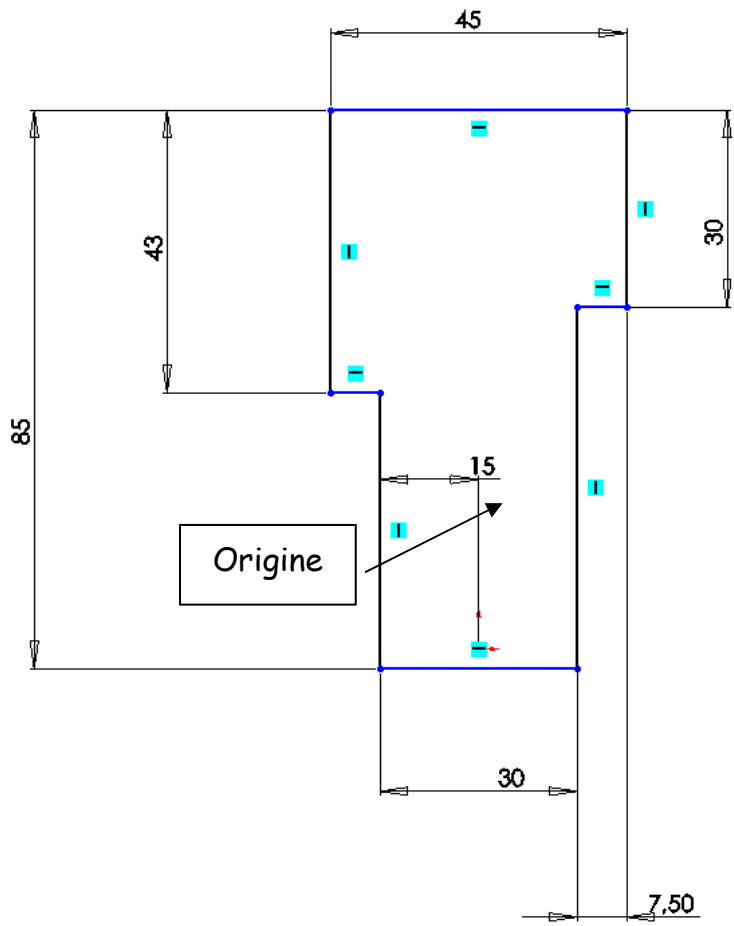

Cliquez sur extrusion 🗟, et entrez 26 mm

## Création du cylindre Ø 48

Tracez le cercle tel que son centre soit situé sur la ligne inférieure (décalé vers la droite)

Cotez la position du centre à 23mm de la ligne verticale gauche, Cotez le diamètre 48

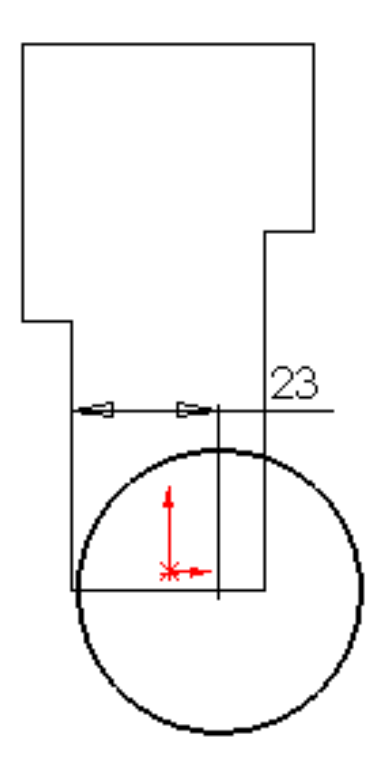

Cliquez sur extrusion 🗟 - sélectionnez les 2 directions

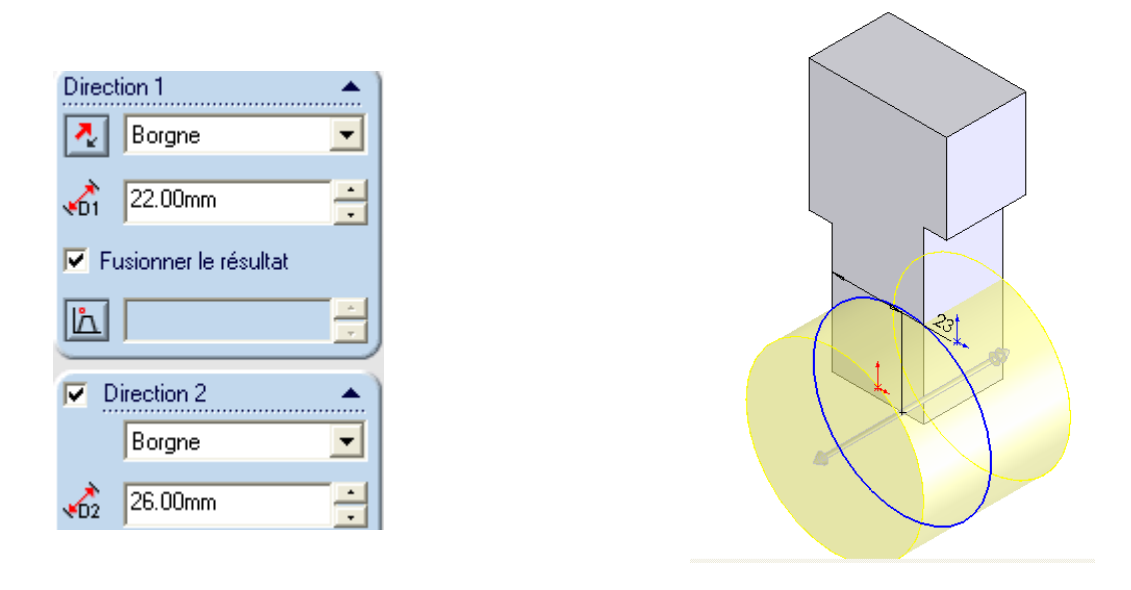

### Création du trou Ø 25

Tracez le cercle tel que son centre soit à peu prés identique à celui du cercle de diamètre 48.

Cliquez sur ajouter une relation concentrique (touche CTRL + sélection des 2 cercles)

Cliquez sur enlèvement de matière ext. et sélectionner « A travers tout »

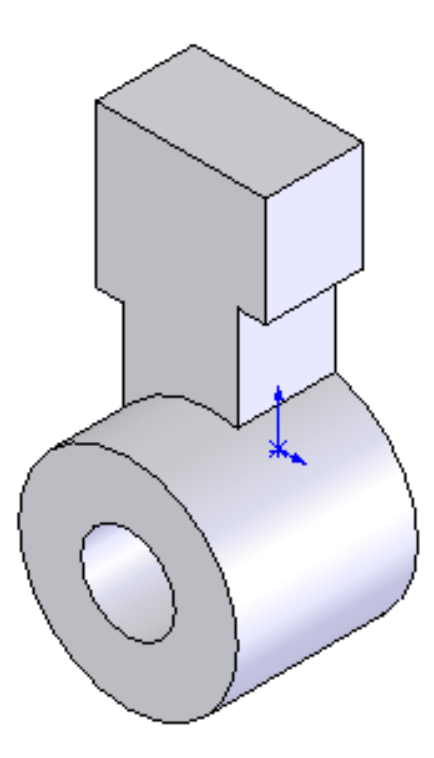

# Création d'un contour 30 × 37

Tracez un rectangle à l'intérieur de la partie supérieure du contour précédent.

Cotez la largeur 30, la hauteur 37, la position supérieure 6, la position latérale 7.5.

Cliquez sur extrusion  $\mathbf{\overline{k}}$ , et entrez 50 mm (attention à la direction)

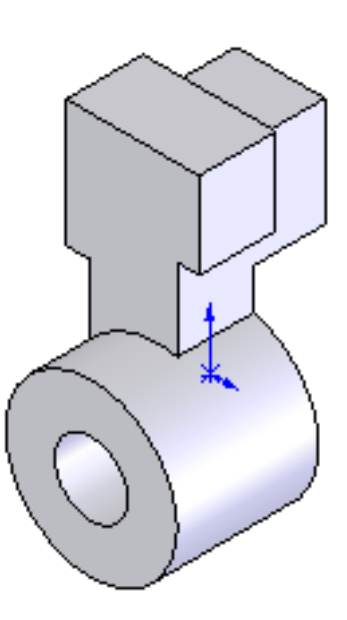

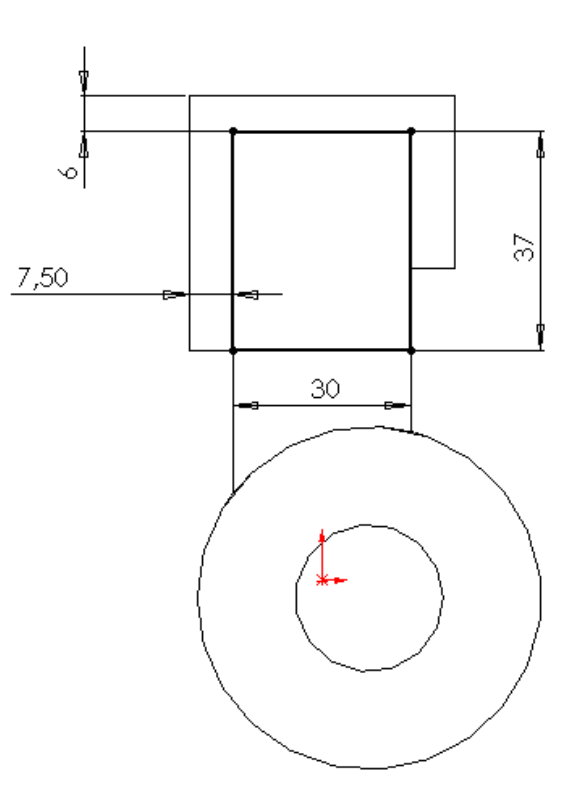

# 5 - Création du trou borgne Ø 12

Cliquez sur Enlèvement de matière ଢ

(Type : Borgne. Profondeur : 2 mm)

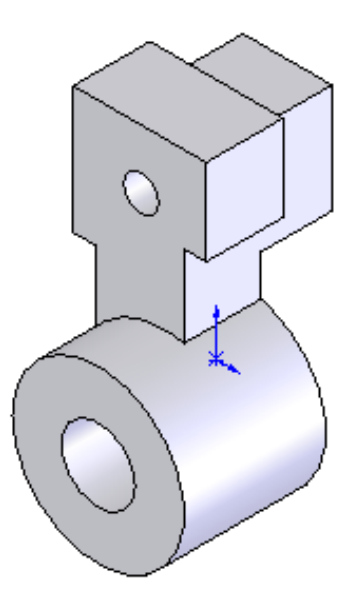

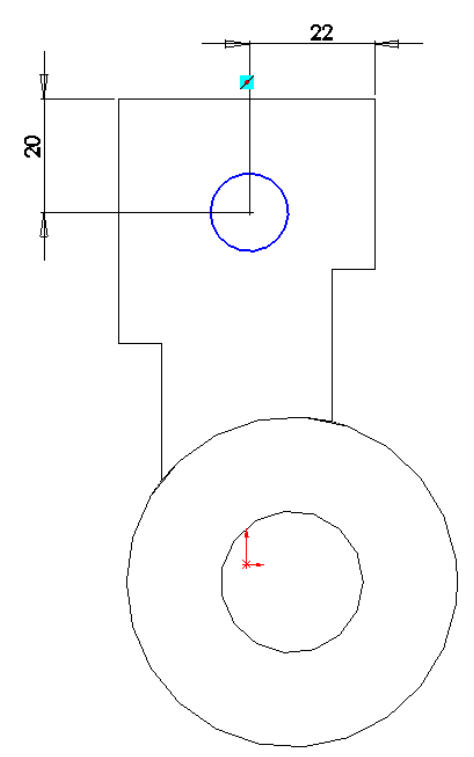

#### <u>Le lamage :</u>

Sélectionnez la face de départ du lamage

Tracez le cercle tel que son centre soit à peu prés identique à celui du cercle de diamètre 12.

Cliquez sur ajouter une relation  $oldsymbol{L}$ 

Sélectionnez les 2 cercles dans la zone graphique et cliquez sur Concentrique

Cotez le diamètre 30.

Se mettre en perspective en cliquant sur 😒

Cliquez sur Enlèvement de matière ଢ (Type : Borgne. Profondeur : 2 mm)

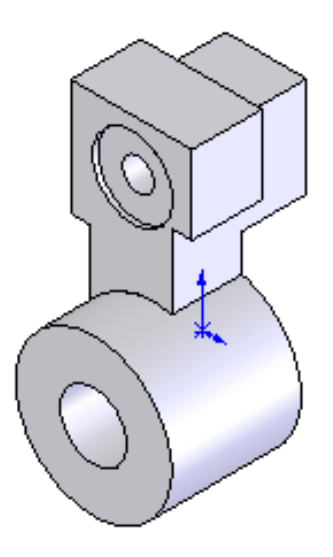

### Création du trou Ø 10 et du chambrage Ø 18 p=22mm

Sélectionnez la face de départ du chambrage (flèche du dessin au-dessus)

Tracez le cercle et cotez la position du centre à 12mm et à 15mm, cotez le diamètre 10.

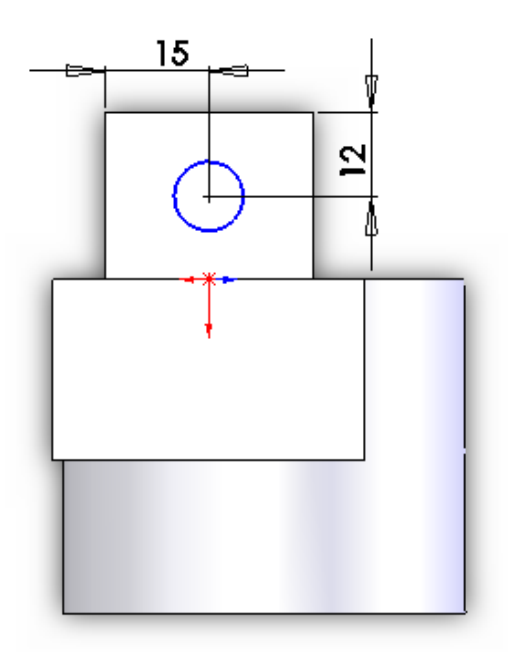

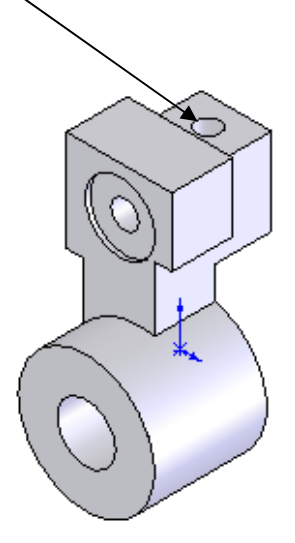

Se mettre en perspective en cliquant 😚 Cliquez sur enlèvement de matière ଢ (A travers tout)

Sélectionnez la face de départ du chambrage.

Tracez le cercle tel que son centre soit à peu prés identique à celui du cercle de diamètre 10. Cliquez sur cotation 
</r>

Cliquez sur ajouter une relation Sélectionnez les 2 cercles dans la zone graphique Cliquez sur Concentrique

Se mettre en perspective en cliquant 😚

Cliquez sur Enlèvement de matière ଢ (Type : Borgne -Profondeur : 22 mm)

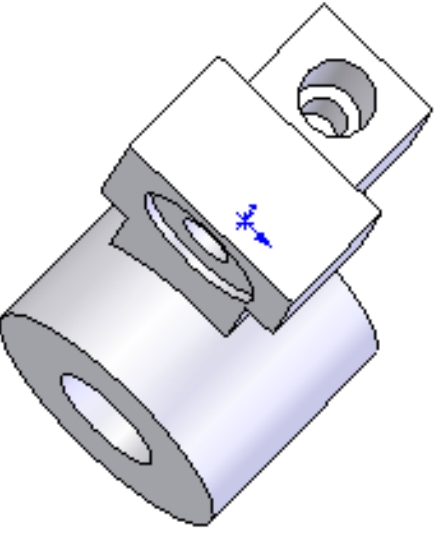

### Création de la rainure 3mm

Tracez en haut à droite un petit rectangle qui déborde dans le trou Ø 12.

Cliquez sur cotation 🖉 et entrez les 2 côtes

Cliquez sur enlèvement de matière (Type : Borgne Profondeur : 3 mm)

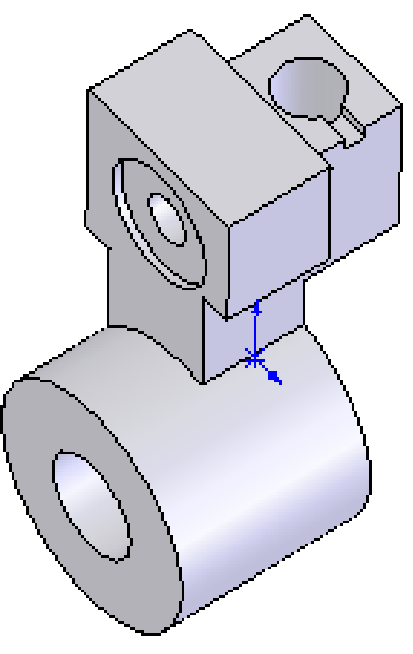

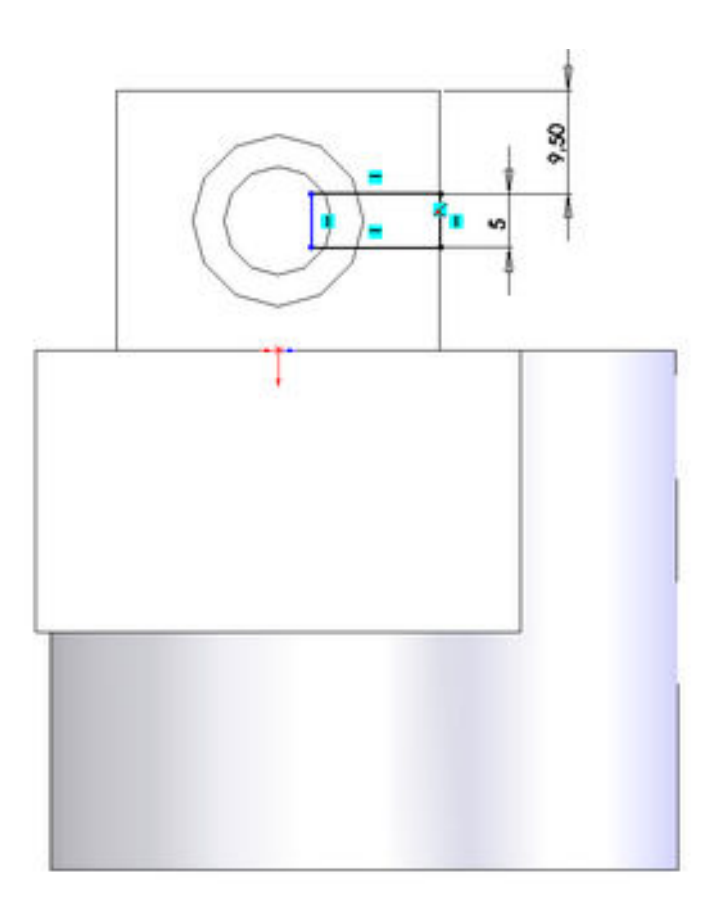

Enregistrer le travail et travail (format Solidworks + format STL pour impression) A l'aide de PhotoWorks, appliquer un rendu réaliste.

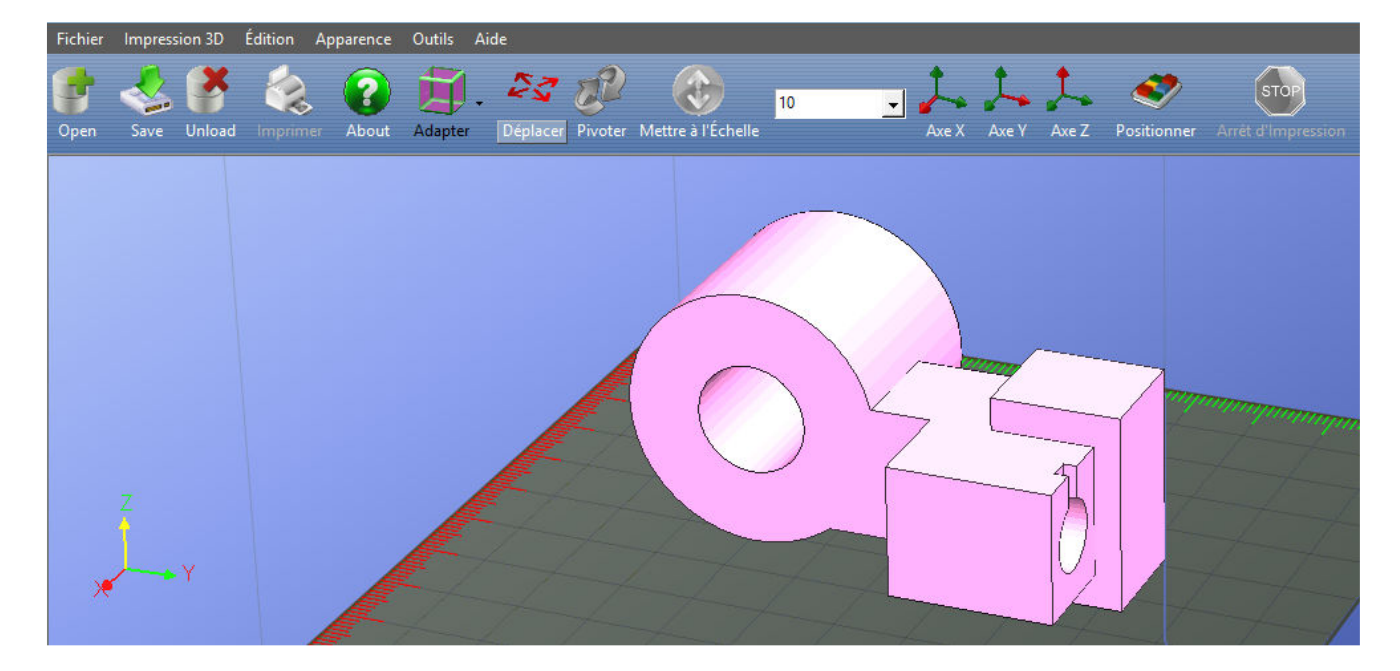

### **IMPRESSION 3D**

Serge WACKER - Modélisation du réel - Impression 3D